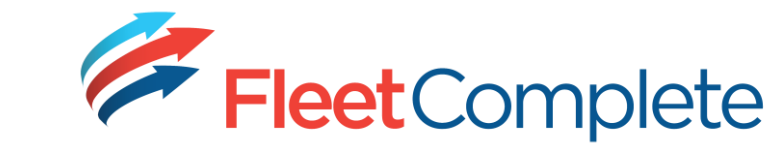

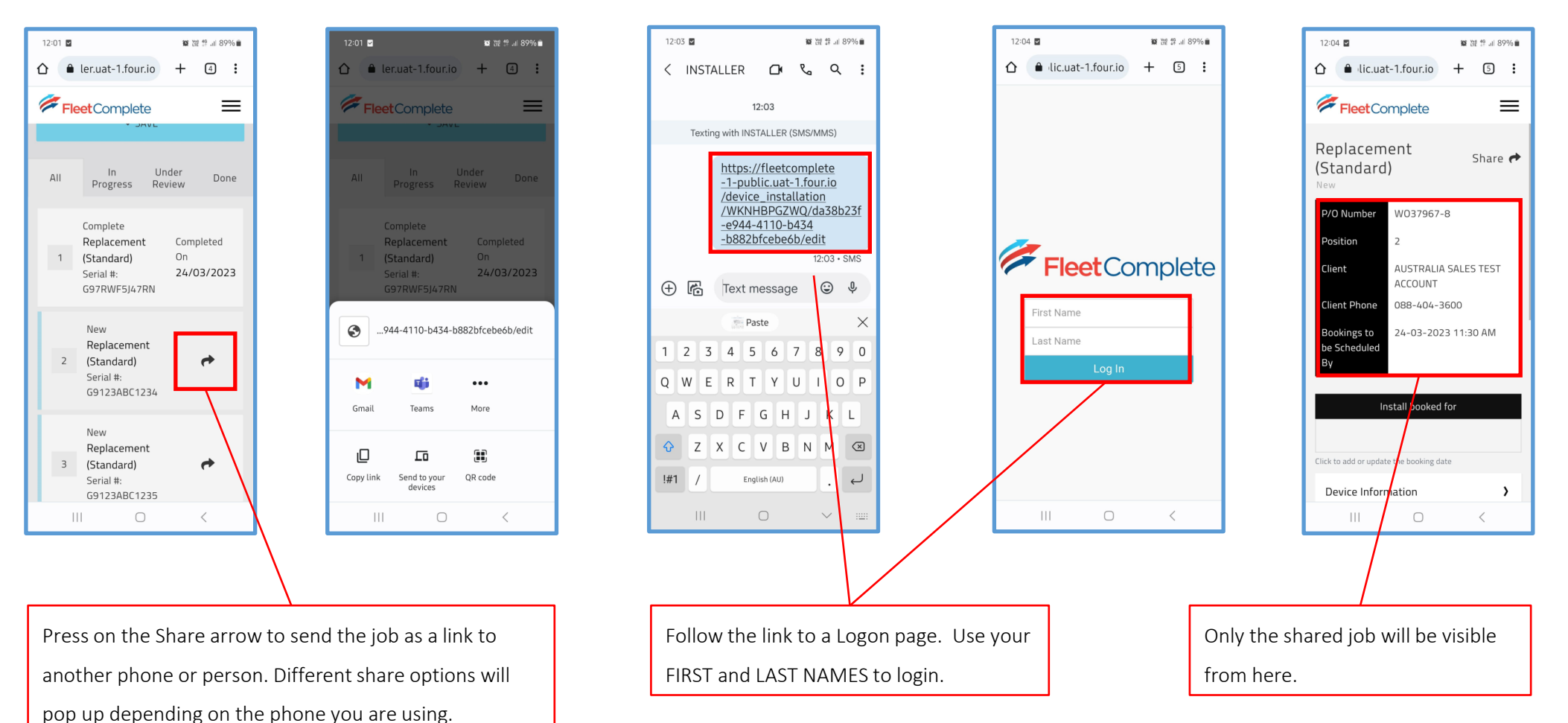

29/03/2023